If you did not download the already formatted Poster Template.

| First: Op | en Powe                    | rPoint (de | sign tab)  |        |         |          |         |                                           |                   |
|-----------|----------------------------|------------|------------|--------|---------|----------|---------|-------------------------------------------|-------------------|
|           | Presentation1 - PowerPoint |            |            |        |         |          |         |                                           | Ŧ                 |
| Design    | Transitions                | Animations | Slide Show | Review | View Er | dNote X8 | Acrobat | ${\mathbb Q}$ Tell me what you want to do |                   |
| Aa        |                            | Aa         | Ac         |        | Aa      | *<br>-   |         |                                           | Slide<br>Size + B |
|           | Th                         | nemes      |            |        |         |          |         | Variants                                  | Cust              |
|           | 2                          |            |            |        |         |          |         |                                           |                   |

۸

First: Open PowerPoint (design tab)

Second: Click the "Slide Size" option on the far right of the design tab

Third: Choose the "Custom Slide Size" option at the bottom of this drop down.

|                                                                          | Slide Size                                                                                           | ? ×                                                                                                    |
|--------------------------------------------------------------------------|----------------------------------------------------------------------------------------------------|----------------------------------------------------------------------------------------------------|
| Slide Format<br>Size * Background<br>Standard (4:3)<br>Widescreen (16:9) | Slides sized for:<br>Custom<br>Width:<br>40 in ↓<br>Height:<br>32 in ↓<br>Number slides from:<br>1 ↓ | Orientation         Slides <ul> <li> <u>P</u>ortrait</li> <li> <u>L</u>andscape</li> </ul> Notes, Handouts & Outline <u>Portrait</u> <u>Portrait</u> <u>D</u> <u>Portrait</u> <u>O</u> <u>Portrait</u> <u>O</u> <u>Portrait</u> <u>O</u> <u>Cancel</u> |
| <u>C</u> ustom Slide Size                                                |                                                                                                    | OK Cancel                                                                                                    |

The standard poster has a 40 inch width and a 32 inch height.

You may also print your poster in portrait orientation. (The dimensions would be flipped from standard: 32 width and 40 inches height).

Make sure to verify this sizing and that your PowerPoint Slide has been saved as a PDF before uploading it to the Fishbowl for printing.

To save a file as a PDF click on the "File Menu"

There should be a "Save as Adobe PDF" or "Save As" option (when saving you may have to choose the PDF option in "Save as Type").